- Open ECU Self Service
- Click on SoDM | Assist and login with your ECU username and password
- Fill in the form with (See picture below):
  - a. For Request Type (in the following order): Select **Informatics Support, Request Forms (Services/ Resources Access)**, and **COHORT**
  - b. User name: ECU username
  - c. User Pirate ID: ECU username
- Example:

## **Help Request**

| Request Type                | Informatics Support                                                                                      |
|-----------------------------|----------------------------------------------------------------------------------------------------|
|                             | Request Forms (Services/Resource Access)                                                                 |
|                             | Cohort                                                                                                   |
| Instructions                | Please be as specific and detailed as possible when describing a request<br>or reporting a problem.      |
|                             | This ticket request is to request access for use of the COHORT system to retrieve information from axiUm |
| User Name*                  | <b>(</b> )                                                                                               |
| User Pirate ID*             |                                                                                                    |
| Any additional information. |                                                                                                    |
| Attachments                 | Add File                                                                                                 |
| Location                    | Ross Hall                                                                                                |
| Priority                    | Medium                                                                                                   |
|                             |                                                                                                    |
|                             |                                                                                                    |
|                             | Cancel Save                                                                                              |

- Hit "Save" to submit your request
  - d. Once your request has been submitted, you will receive an email with a hyperlink that will direct you to a page to create your account.
- When your account has been created, you will be notified when it is activated
- For the first time logging in, you will be asked to upload your HIPAA and <u>CITI</u> training.